Government of Puerto Rico Department of the Treasury

**PUBLICATION 10-04** 

# INTERFACE TECHNICAL MANUAL FOR ELECTRONIC TAX INFORMATION EXCHANGE (E-TIE) FOR TAX YEAR 2010

January 25, 2011

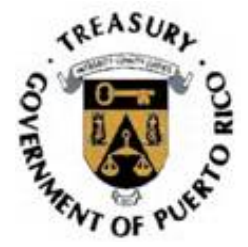

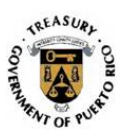

# **Table of Contents**

| 1. Int | roduction and General Information  | 1 |
|--------|------------------------------------|---|
| 1.1    | Introduction                       | 1 |
| 1.2    | Background                         | 1 |
| 1.3    | Intended Audience                  | 1 |
| 1.4    | Assumptions                        | 1 |
| 1.5    | Standards                          | 1 |
| 1.6    | URL's                              | 2 |
| 2. E-  | TIE Guide                          | 3 |
| 2.1    | Intended Users and Operations      | 3 |
| 2.2    | E-TIE Functionality                | 4 |
| 2.3    | Transaction Summary                | 5 |
| 2.4    | Login                              | 5 |
| 2.5    | Upload                             | 3 |
| 2.6    | Citizen Registration10             | C |
| 2.7    | Citizen PIN Registration14         | 4 |
| 2.8    | Recovery of Confirmation Number18  | 3 |
| 3E-    | TIE VB.Net Implementation Example2 | 1 |
| 3.1    | Login and Upload2                  | 1 |
| 4. Ta  | bles2                              | 3 |
| 4.1    | Response Codes                     | 3 |

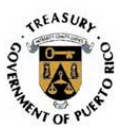

# **1. Introduction and General Information**

#### 1.1 Introduction

The Electronic Tax Information Exchange (E-TIE) Interface Technical Manual document defines a public XML schema for performing a limited set of individual and corporate taxpayers and third party transmitter transactions. The schema defines a unique request and response XML element for each transaction. This document discusses the transactions and their associated schema elements.

### 1.2 Background

Currently, taxpayers interact with the Department of the Treasury's (Department) system through a combination of paper forms, flat file transfers and custom-made dial-up applications. E-TIE increases the functionality of data exchange by providing an XML based interface for interaction with existing Department's systems using the Internet.

The E-TIE XML schema library provides a vocabulary for invoking E-TIE functionality; essentially a series of requests and associated responses using SOAP.

#### **1.3 Intended Audience**

This document is meant to be accessible to software developers as well as technical system readers who will be developing applications that will utilize E-TIE.

#### 1.4 Assumptions

It is assumed that the readers of this document have some familiarity with XML and XML schema.

#### 1.5 Standards

#### 1.5.1 Services

The IPS is implemented as a "Web" service that conforms to the WS-I basic profile (see http://www.ws-i.org/Profiles/BasicProfile-1.1-2004-08-24.html) and supports SOAP.

The schemas conform to the W3C standards and recommendations.

Page 1 Publication 10-04 January 25, 2011

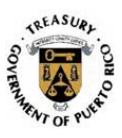

#### 1.5.2 Schema

The E-TIE XML schema library uses a global namespace: <u>http://www.hacienda.gobierno.pr/schemas</u>. The schema is contained in one document that includes simple XML types, complex XML types, and the XML elements that represent request and response transactions.

### 1.5.3 Transport

Transactions take place over HTTPS.

### 1.6 URL's

# 1.6.1 XML Validator (Test)

The address for testing the scheme validation for an XML document is <a href="http://64.185.194.12/etiexmlvalidator/validator.aspx">http://64.185.194.12/etiexmlvalidator/validator.aspx</a>

### **1.6.2 E-TIE Certification Environment**

The address to test the communication between your software and E-TIE is <u>http://64.185.194.12/etieservices/etieservices.asmx</u>

#### **1.6.3 E-TIE Production Environment**

The production address for E-TIE is <a href="https://hws.hacienda.gobierno.pr/etieservices/etieservices.asmx">https://hws.hacienda.gobierno.pr/etieservices/etieservices.asmx</a>

Page 2 Publication 10-04 January 25, 2011

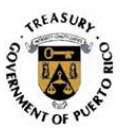

# 2. E-TIE Guide

### 2.1 Intended Users and Operations

E-TIE is designed to be used by software developers/vendors. Taxpayers use the E-TIE through a third-party software intermediary, which in turn must be properly certified by the Department.

Third party software transmitters may use E-TIE for the following functions:

- Login
- Upload (will be limited by form type)
- CitizenRegistration (only valid for third party software)
- CitizenPINRegistration (only valid for third party software)

Future transactions will be available, including payments and general utilities.

Page 3 Publication 10-04 January 25, 2011

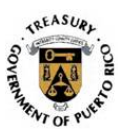

# 2.2 E-TIE Functionality

The basic functionality of E-TIE as described by the E-TIE/XML schema is shown below:

# eTIE Flowchart Diagram

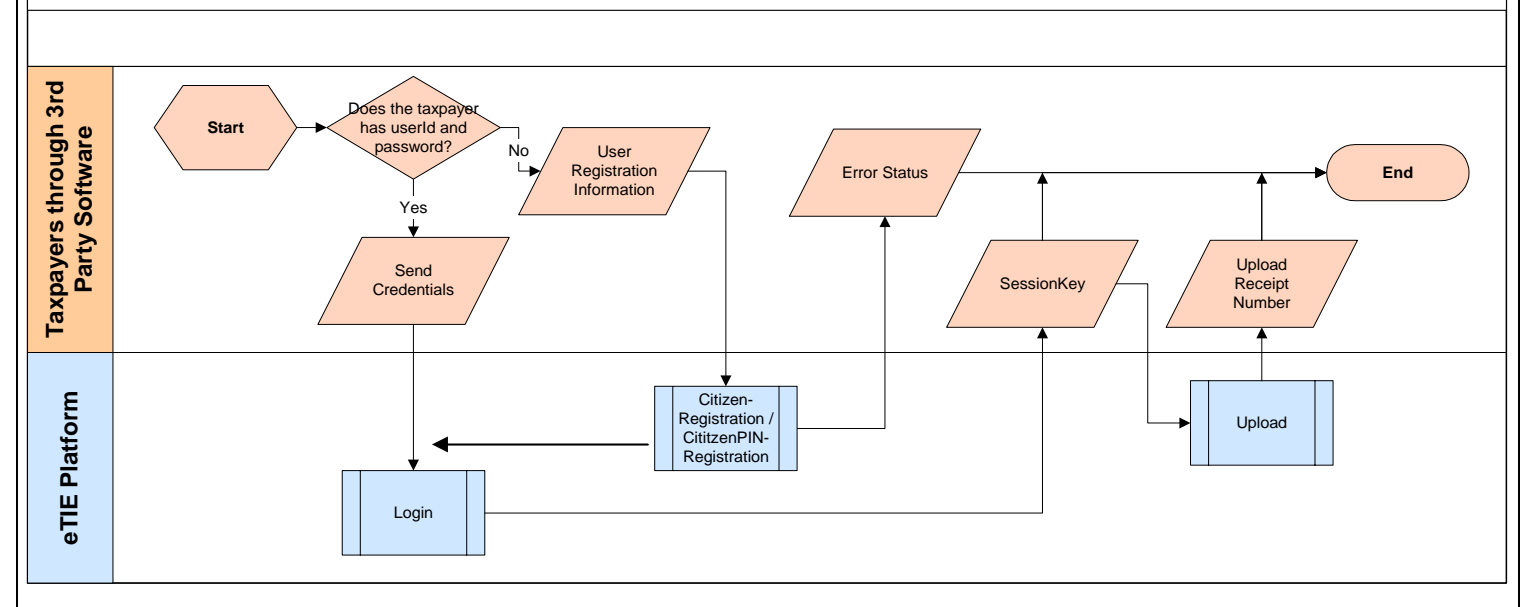

Page 4 Publication 10-04 January 25, 2011

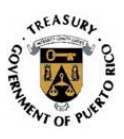

#### 2.3 Transaction Summary

| Transaction  | Request XML Element<br>Response XML Element | Authentication | Timing                |  |
|--------------|---------------------------------------------|----------------|-----------------------|--|
| Login        | EtieLogin                                   | Poquirod       | Supebropoue           |  |
| Login        | LoginResult                                 | Required       | Synchronous           |  |
| Lipland      | XmlDocument                                 | Dequired       | <u>Curach reports</u> |  |
| Opioad       | UploadResult                                | Required       | Synchronous           |  |
| Citizen      | UserInformation                             | Dequired       | Superropour           |  |
| Registration | CitizenRegistrationResult                   | Required       | Synchronous           |  |
| CitizenPIN   | UserInformation                             | Dequired       | Superropoue           |  |
| Registration | CitizenPINRegistrationResult                | Required       | Synchronous           |  |

# 2.4 Login

Authentication is the first step required to perform any subsequent action. The login process verifies the credentials at the software developer/vendor level, the software product level and the user level.

The user is defined as the person that is login to the software when the transmission between the third party software and E-TIE takes place.

#### 2.4.1 Individuals

The software must provide a registration screen where the taxpayer will enter the authenticated user name and password used in prior years for E-File PR (previously Tax Returns Online) or Payments Online ("Colecturía Virtual"). In addition, a screen must also be provided for taxpayers who do not have an authenticated user name and password. In these cases, the software screen must also provide to enter the information required in either Section 2.6 or Section 2.7. The Department will first validate if the taxpayer has filed the previous year return or not. If the previous year return has been filed, the additional information will be validated against the database and the user name and password will be authenticated. If the previous year return has not been filed, the Department will return the corresponding code and the login session will end. Please refer to the Response Code Table (Section 4.1) for the related message.

> Page 5 Publication 10-04 January 25, 2011

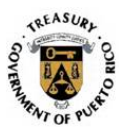

### 2.4.2 Tax Return Specialists

The software must provide a screen where the Tax Return Specialist will enter the authenticated user name and password provided by the Department. If the user name and password is not valid or is inactive, a code will be returned. Please refer to the Response Code Table (Section 4.1) for the related message.

#### 2.4.3 ETIELogin

```
<?xml version="1.0" encoding="utf-8"?>
<soap:Envelope xmlns:xsi="http://www.w3.org/2001/XMLSchema-instance"</pre>
xmlns:xsd="http://www.w3.org/2001/XMLSchema"
xmlns:soap="http://schemas.xmlsoap.org/soap/envelope/">
  <soap:Body>
    <Login
xmlns="http://etie.hacienda.gobierno.pr/EtieServices/EtieServices">
      <EtieLogin>
        <SoftwareVendorId>ACME Soft</SoftwareVendorId>
        <SoftwareVendorPassword>abcde0999</SoftwareVendorPassword>
        <SoftwareName>Tax Soft</SoftwareName>
        <SoftwareVersion>1.0</SoftwareVersion>
        <SoftwareCertificate>xswyhn9a</SoftwareCertificate>
        <FormVersion>ShortForm2009</FormVersion>
        <UserId>juandelpueblo</UserId>
        <UserPassword>bluehouse</UserPassword>
      </EtieLogin>
    </Login>
  </soap:Body>
```

</soap:Envelope>

| Field                  | Description                                                                                     | Туре   |
|------------------------|-------------------------------------------------------------------------------------------------|--------|
| SoftwareVendorID       | The company name as registered in the Department.                                               | String |
| SoftwareVendorPassword | The password provided by the Department when registered.                                        | String |
| SoftwareName           | The software name registered in the Department.                                                 | String |
| SoftwareVersion        | The software version registered and certified by the Department.                                | String |
| SoftwareCertificate    | The certificate number issued by the Department for each software version and form combination. | String |

Page 6 Publication 10-04 January 25, 2011

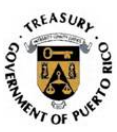

| Field        | Description                                                                                                    | Туре   |
|--------------|----------------------------------------------------------------------------------------------------|--------|
| FormVersion  | The form name that relates to the XML document to be transmitted.                                                        | String |
| Userld       | User name as registered in E-File<br>PR (previously Tax Returns Online)<br>or Payments Online ("Colecturía<br>Virtual"). | String |
| UserPassword | Password associated to the user name.                                                                                    | String |

# 2.4.4 Login Response

```
<?xml version="1.0" encoding="utf-8"?>
<soap:Envelope xmlns:xsi="http://www.w3.org/2001/XMLSchema-instance"</pre>
xmlns:xsd="http://www.w3.org/2001/XMLSchema"
xmlns:soap="http://schemas.xmlsoap.org/soap/envelope/">
  <soap:Body>
    <LoginResponse
xmlns="http://etie.hacienda.gobierno.pr/EtieServices/EtieServices">
      <LoginResult>
        <ResponseCode>int</ResponseCode>
        <ResponseMessage>string</ResponseMessage>
        <SessionKey>string</SessionKey>
        <Expiration>dateTime</Expiration>
        <SessionRole>string</SessionRole>
        <UserType>string</UserType>
        <UserName>string</UserName>
      </LoginResult>
    </LoginResponse>
  </soap:Body>
```

| Field           | Description                                                                  | Туре          |
|-----------------|------------------------------------------------------------------------------|---------------|
| ResponseCode    | See Response Code Table.                                                     | Int           |
| ResponseMessage | See Response Code Table.                                                     | String        |
| SessionKey      | Security token to be used for<br>subsequent requests within this<br>session. | String        |
|                 | Note. This value will be encrypted.                                          |               |
| Expiration      | States when the SessionKey expires.                                          | DateTime      |
| _,,p.:          | Note: This value will be encrypted.                                          | 2 0.00 1 1110 |

Page 7 Publication 10-04 January 25, 2011

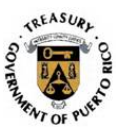

| Field       | Description                                                                                | Туре   |
|-------------|--------------------------------------------------------------------------------------------|--------|
| SessionRole | For the Department internal use.<br>Must be returned with Upload and<br>Download requests. | String |
|             | Note: This value will be encrypted.                                                        |        |
| UserType    | Type of user that is submitting the data (this value is given by the Login method)         | String |
| UserName    | User name that is submitting the data (this value is given by the Login method)            | String |

# 2.5 Upload

The upload process will transmit one instance of the Form mentioned in the Login process. For each successful received and validated transmission, E-TIE will issue a unique confirmation number.

#### 2.5.1 XmlDocument

```
<?xml version="1.0" encoding="utf-8"?>
<soap:Envelope xmlns:xsi="http://www.w3.org/2001/XMLSchema-instance"</pre>
xmlns:xsd="http://www.w3.org/2001/XMLSchema"
xmlns:soap="http://schemas.xmlsoap.org/soap/envelope/">
  <soap:Header>
    <AuthHeader
xmlns="http://etie.hacienda.gobierno.pr/EtieServices/EtieServices">
      <SessionKey>string</SessionKey>
      <SessionRole>string</SessionRole>
      <UserType>string</UserType>
      <UserName>string</UserName>
    </AuthHeader>
  </soap:Header>
  <soap:Body>
    <Upload
xmlns="http://etie.hacienda.gobierno.pr/EtieServices/EtieServices">
      <UploadXmlDocument>string</UploadXmlDocument>
    </Upload>
  </soap:Body>
</soap:Envelope>
```

Page 8 Publication 10-04 January 25, 2011

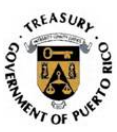

| Field             | Description                                                                                                    | Туре         |
|-------------------|----------------------------------------------------------------------------------------------------|--------------|
| O a sa i sa Kasa  | Value provided by LoginResult.                                                                                   | String       |
| Sessioniney       | Note: This value will be encrypted.                                                                              | String       |
| SossionPolo       | Value provided by LoginResult.                                                                                   | String       |
| Sessionkole       | Note: This value will be encrypted.                                                                              | String       |
| UserType          | Value provided by LoginResult.                                                                                   | String       |
| UserName          | Value provided by LoginResult.                                                                                   | String       |
| UploadXmIDocument | Instance of the form mentioned in the LoginRequest. The content will be validated against its corresponding XSD. | XML Document |

# 2.5.2 Upload Response

```
<?xml version="1.0" encoding="utf-8"?>
<soap:Envelope xmlns:xsi="http://www.w3.org/2001/XMLSchema-instance"
xmlns:xsd="http://www.w3.org/2001/XMLSchema"
xmlns:soap="http://schemas.xmlsoap.org/soap/envelope/">
<soap:Body>
<UploadResponse
xmlns="http://etie.haciedna.gobierno.pr/EtieServices/EtieServices">
<UploadResponse
xmlns="http://etie.haciedna.gobierno.pr/EtieServices/EtieServices">
<UploadResult>
<ResponseCode>0</ResponseCode>
<ResponseMessage></ResponseMessage>
<ReceiptNumber>2009001gyter4546010198f</ReceiptNumber>
</UploadResult>
</UploadResponse>
</soap:Body>
</soap:Envelope>
```

| Field           | Description                                                                                                | Туре   |
|-----------------|----------------------------------------------------------------------------------------------------|--------|
| ResponseCode    | See Response Code Table.                                                                                   | Int    |
| ResponseMessage | Official Date. The exact filing date<br>and time according to the<br>Department's server will be provided. | String |

Page 9 Publication 10-04 January 25, 2011

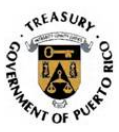

| Field         | Description                                                                                                    | Туре   |
|---------------|----------------------------------------------------------------------------------------------------|--------|
| ReceiptNumber | A unique confirmation number that<br>serves as evidence that the form<br>instance was successfully received<br>and validated by the Department. | String |
|               | Null if the Upload was unsuccessful.                                                                                                    |        |

#### 2.6 Citizen Registration

This service must be used for taxpayers that do not have a registered user name or password in E-File PR (previously Tax Returns Online) or Payments Online ("Colecturía Virtual"). If the taxpayer has a registered user name and password in Payments Online ("Colecturía Virtual") and the authentication information complies with the Department's records, the taxpayer's user privileges will be upgraded.

Authentication parameters are requested for the software vendor and software version, exactly as they are required in the Login process. Only software certificates issued to handle forms filed by a Tax Return Specialist will not be granted permission to access this functionality.

#### 2.6.1 UserInformation

```
<?xml version="1.0" encoding="utf-8"?>
<soap:Envelope xmlns:xsi="http://www.w3.org/2001/XMLSchema-instance"</pre>
xmlns:xsd="http://www.w3.org/2001/XMLSchema"
xmlns:soap="http://schemas.xmlsoap.org/soap/envelope/">
  <soap:Body>
    <CitizenRegistration
xmlns="http://etie.hacienda.gobierno.pr/EtieServices/EtieServices">
      <UserInformation>
        <Name>string</Name>
        <LastName>string</LastName>
        <SecondLastName>string</SecondLastName>
        <SocialSecurity>string</SocialSecurity>
        <UserName>string</UserName>
        <Password>string</Password>
        <HomeLinel>string</HomeLinel>
        <HomeLine2>string</HomeLine2>
        <HomeState>string</HomeState>
        <HomeCity>string</HomeCity>
        <HomeZip5>string</HomeZip5>
        <HomeZip4>string</HomeZip4>
        <PostalLine1>string</PostalLine1>
        <PostalLine2>string</PostalLine2>
        <PostalCity>string</PostalCity>
                                     Page 10
```

Page 10 Publication 10-04 January 25, 2011

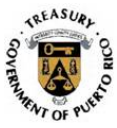

```
<PostalState>string</PostalState>
        <PostalZip5>string</PostalZip5>
        <PostalZip4>string</PostalZip4>
        <Phone>string</Phone>
        <Fax>string</Fax>
        <Email>string</Email>
        <TaxDetermined>decimal</TaxDetermined>
        <Refund>boolean</Refund>
        <RefundAmount>decimal</RefundAmount>
        <SoftwareVendorId>string</SoftwareVendorId>
        <SoftwareVendorPassword>string</SoftwareVendorPassword>
        <SoftwareCertificate>string</SoftwareCertificate>
      </UserInformation>
    </CitizenRegistration>
  </soap:Body>
</soap:Envelope>
```

| Field                  | Description                                                                                                    | Туре   |
|------------------------|----------------------------------------------------------------------------------------------------|--------|
| SoftwareVendorID       | The company name as registered in the Department of Treasury.                                                        | String |
| SoftwareVendorPassword | The password provided by the Department of Treasury when registered.                                                 | String |
| SoftwareCertificate    | The certificate number issued by<br>the Department of Treasury for<br>each software version and form<br>combination. | String |
| Name                   | The taxpayer's first name as it was submitted in the previous tax year return.                                       | String |
| LastName               | The taxpayer's last name as it was submitted in the previous tax year return.                                        | String |
| SecondLastName         | The taxpayer's second last name (Mother's maiden name) as it was submitted in the previous tax year return.          | String |
| SocialSecurity         | The taxpayer's social security number.                                                                               | String |

Page 11 Publication 10-04 January 25, 2011

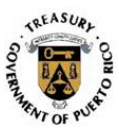

| Field        | Description                                                                                                    | Туре    |
|--------------|----------------------------------------------------------------------------------------------------|---------|
|              | The postal address first line.                                                                                                    |         |
| PostalLine1  | Address Line 1 is used to provide<br>an apartment or suite number, if<br>applicable. If not applicable,<br>include the open and close tag<br>with no input. | String  |
|              | Maximum characters allowed: 40                                                                                                    |         |
|              | The postal address second line.                                                                                                    |         |
| PostalLine2  | Street address.                                                                                                    | String  |
|              | Maximum characters allowed: 40                                                                                                    |         |
| PostalCity   | The postal address City name.                                                                                                    | String  |
| T OstalOity  | Maximum characters allowed: 20                                                                                                    | Stillig |
| DoctolStato  | The postal address State.                                                                                                    | String  |
| FOSIAIOIAIE  | Maximum characters allowed: 2                                                                                                    | Stillig |
| Postal Zin 5 | The postal address zip code.                                                                                                    | String  |
| r ustaizips  | Maximum characters allowed: 5                                                                                                    | Stillig |
| PostalZin4   | The postal address zip+4.                                                                                                    | String  |
| r ustaizip4  | Maximum characters allowed: 4                                                                                                    |         |
|              | The residential address first line.                                                                                                    |         |
| HomeLine1    | Address Line 1 is used to provide<br>an apartment or suite number, if<br>applicable. If not applicable,<br>include the open and close tag<br>with no input. | String  |
|              | Maximum characters allowed: 40                                                                                                    |         |
|              | The residential address second line.                                                                                                    |         |
| HomeLine2    | Street address.                                                                                                    | String  |
|              | Maximum characters allowed: 40                                                                                                    |         |
| LlomeCity    | The residential address City name.                                                                                                    | String  |
|              | Maximum characters allowed: 20                                                                                                    | Sung    |
| HomeState    | The residential address State.                                                                                                    | String  |
| HomeState    | Maximum characters allowed: 2                                                                                                    | String  |

Page 12 Publication 10-04 January 25, 2011

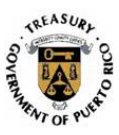

| Field         | Description                                                                                                    | Туре    |
|---------------|----------------------------------------------------------------------------------------------------|---------|
| HomoZin5      | The residential address zip code.                                                                                | String  |
| ΠοιτιθΖίρο    | Maximum characters allowed: 5                                                                                    | String  |
| Home7in/      | The residential address zip+4.                                                                                   | String  |
| Tiomezip4     | Maximum characters allowed: 4                                                                                    | Stillig |
| Phone         | The taxpayer's phone number, including area code.                                                                | String  |
| Fax           | The taxpayer's fax number, including area code.                                                                  | String  |
| Username      | The user name registered in the Department of Treasury.                                                          | String  |
| UserPassword  | The password associated to the user name.                                                                        | String  |
| Email         | The taxpayer's e-mail address. It will be used to communicate with the taxpayer.                                 | String  |
| TaxDetermined | The amount of tax determined in the previous tax year.                                                           | Decimal |
| Refund        | Indicate if the taxpayer received a refund in the previous tax year.                                             | Boolean |
| RefundAmount  | The amount of refund received by<br>the taxpayer in the previous tax<br>year.<br>Value must be zero if Refund is | Decimal |
|               | False.                                                                                                    |         |

**Note:** For United States Postal Service addressing standards please refer to Publication 28 (<u>http://pe.usps.gov/text/pub28/welcome.htm</u>).

# 2.6.2 Citizen Registration Response

```
<?xml version="1.0" encoding="utf-8"?>
<soap:Envelope xmlns:xsi="http://www.w3.org/2001/XMLSchema-instance"
xmlns:xsd="http://www.w3.org/2001/XMLSchema"
xmlns:soap="http://schemas.xmlsoap.org/soap/envelope/">
<soap:Body>
<CitizenRegistrationResponse
xmlns="http://etie.hacienda.gobierno.pr/EtieServices/EtieServices">
<CitizenRegistrationResponse
xmlns="http://etie.hacienda.gobierno.pr/EtieServices/EtieServices">
<CitizenRegistrationResponse
xmlns="http://etie.hacienda.gobierno.pr/EtieServices/EtieServices">
<CitizenRegistrationResponse
xmlns="http://etie.hacienda.gobierno.pr/EtieServices/EtieServices">
<CitizenRegistrationResponse
xmlns="http://etie.hacienda.gobierno.pr/EtieServices/EtieServices">
<CitizenRegistrationResponse
xmlns="http://etie.hacienda.gobierno.pr/EtieServices/EtieServices">
<CitizenRegistrationResponse
xmlns="http://etie.hacienda.gobierno.pr/EtieServices/EtieServices">
<CitizenRegistrationResponse
xmlns="http://etie.hacienda.gobierno.pr/EtieServices/EtieServices">
<CitizenRegistrationResponse
xmlns="http://etie.hacienda.gobierno.pr/EtieServices/EtieServices">
<br/>> <br/>> <br/>>
```

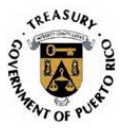

```
<ResponseMessage>string</ResponseMessage>
<ReceiptNumber>string</ReceiptNumber>
</CitizenRegistrationResult>
</CitizenRegistrationResponse>
</soap:Body>
</soap:Envelope>
```

| Field Description                       |                                                                                                    | Туре   |
|-----------------------------------------|----------------------------------------------------------------------------------------------------|--------|
| ResponseCode                            | See Response Code Table.                                                                                                    | Int    |
| ResponseMessage See Response Code Table |                                                                                                    | String |
| ReceiptNumber                           | A unique confirmation number that<br>serves as evidence that the<br>registration was completed.<br>Null if the Registration was<br>unsuccessful. | String |

### 2.7 Citizen PIN Registration

This service must be used for taxpayers that do not have a registered user name or password in E-File PR (previously Tax Returns Online) or Payments Online ("Colecturía Virtual"). If the taxpayer has a registered user name and password in Payments Online ("Colecturía Virtual") and the authentication information complies with the Department's records, the taxpayer's user privileges will be upgraded.

Authentication parameters are requested for the software vendor and software version, exactly as they are required in the Login process. Only software certificates issued to handle forms filed by a Tax Return Specialist will not be granted permission to access this functionality. This method differs from the CitizenRegistration from the fact that the taxpayer must use a PIN Number assigned by the Department of Treasury in order to complete the registration process.

#### 2.7.1 UserInformation

```
<?xml version="1.0" encoding="utf-8"?>
<soap:Envelope xmlns:xsi="http://www.w3.org/2001/XMLSchema-instance"
xmlns:xsd="http://www.w3.org/2001/XMLSchema"
xmlns:soap="http://schemas.xmlsoap.org/soap/envelope/">
<soap:Body>
<CitizenPINRegistration
xmlns="http://etie.hacienda.gobierno.pr/EtieServices/EtieServices">
<UserInformation>
Page 14
```

Page 14 Publication 10-04 January 25, 2011

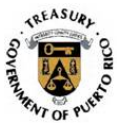

```
<UserType>string</UserType>
      <TaxPayerSSNo>string</TaxPayerSSNo>
      <SpouseSSNo>string</SpouseSSNo>
      <PIN>string</PIN>
      <Name>string</Name>
      <LastName>string</LastName>
      <SecondLastName>string</SecondLastName>
      <SocialSecurity>string</SocialSecurity>
      <UserName>string</UserName>
      <Password>string</Password>
      <HomeLinel>string</HomeLinel>
      <HomeLine2>string</HomeLine2>
      <HomeState>string</HomeState>
      <HomeCity>string</HomeCity>
      <HomeZip5>string</HomeZip5>
      <HomeZip4>string</HomeZip4>
      <PostalLinel>string</PostalLinel>
      <PostalLine2>string</PostalLine2>
      <PostalCity>string</PostalCity>
      <PostalState>string</PostalState>
      <PostalZip5>string</PostalZip5>
      <PostalZip4>string</PostalZip4>
      <Phone>string</Phone>
      <Fax>string</Fax>
      <Email>string</Email>
      <SoftwareVendorId>string</SoftwareVendorId>
      <SoftwareVendorPassword>string</SoftwareVendorPassword>
      <SoftwareCertificate>string</SoftwareCertificate>
    </UserInformation>
  </CitizenPINRegistration>
</soap:Body>
```

</soap:Envelope>

| Field                                                      | Description                                                                                                    | Туре   |
|------------------------------------------------------------|----------------------------------------------------------------------------------------------------|--------|
| UserType                                                   | Must indicate who is registering.<br>Possible options are: TaxPayer,<br>SpouseTaxPayer.                              | String |
| TaxPayerSSNo                                               | The taxpayer's social security number.                                                                               | String |
| SpouseSSNo The taxpayer's spouse's social security number. |                                                                                                    | String |
| PIN                                                        | The number assigned by the Department of Treasury in the instructions booklet sent to the taxpayer's postal address. | String |

Page 15 Publication 10-04 January 25, 2011

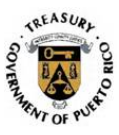

| Field Description |                                                                                                    | Туре   |
|-------------------|----------------------------------------------------------------------------------------------------|--------|
| Name              | The taxpayer's first name as it was submitted in the previous tax year return.                                                                                                    | String |
| LastName          | The taxpayer's last name as it was submitted in the previous tax year return.                                                                                                    | String |
| SecondLastName    | The taxpayer's second last name (Mother's maiden name) as it was submitted in the previous tax year return.                                                                                                    | String |
| SocialSecurity    | The taxpayer's social security number.                                                                                                    | String |
| PostalLine1       | The postal address first line.<br>Address Line 1 is used to provide<br>an apartment or suite number, if<br>applicable. If not applicable,<br>include the open and close tag<br>with no input.<br>Maximum characters allowed: 40 | String |
| PostalLine2       | The postal address second line.<br>Street address.<br>Maximum characters allowed: 40                                                                                                    | String |
| PostalCity        | The postal address City name.<br>Maximum characters allowed: 20                                                                                                    | String |
| PostalState       | The postal address State.<br>Maximum characters allowed: 2                                                                                                    |        |
| PostalZip5        | The postal address zip code.<br>Maximum characters allowed: 5                                                                                                    | String |
| PostalZip4        | The postal address zip+4.<br>Maximum characters allowed: 4                                                                                                    | String |

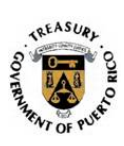

| Field                                                           | Description                                                                                                    | Туре       |  |
|-----------------------------------------------------------------|----------------------------------------------------------------------------------------------------|------------|--|
|                                                                 | The residential address first line.                                                                                                    |            |  |
| HomeLine1                                                       | Address Line 1 is used to provide<br>an apartment or suite number, if<br>applicable. If not applicable,<br>include the open and close tag<br>with no input. | String     |  |
|                                                                 | Maximum characters allowed: 40                                                                                                    |            |  |
|                                                                 | The residential address second line.                                                                                                    |            |  |
| HomeLine2                                                       | Street address.                                                                                                    | String     |  |
|                                                                 | Maximum characters allowed: 40                                                                                                    |            |  |
| HomeCity                                                        | The residential address City name.                                                                                                    | String     |  |
|                                                                 | Maximum characters allowed: 20                                                                                                    | Otting     |  |
| HomeState                                                       | The residential address State.                                                                                                    | String     |  |
|                                                                 | Maximum characters allowed: 2                                                                                                    | Carrig     |  |
| HomeZip5                                                        | The residential address zip code.                                                                                                    | String     |  |
|                                                                 | Maximum characters allowed: 5                                                                                                    | <b>e</b> g |  |
| HomeZip4                                                        | The residential address zip+4.                                                                                                    | String     |  |
| •                                                               | Maximum characters allowed: 4                                                                                                    | 5          |  |
| Phone                                                           | The taxpayer's phone number, including area code.                                                                                                    | String     |  |
| Fax                                                             | The taxpayer's fax number, including area code.                                                                                                    | String     |  |
| Username                                                        | The user name registered in the Department of Treasury.                                                                                                    | String     |  |
| UserPassword                                                    | The password associated to the user name.                                                                                                    | String     |  |
| Email                                                           | The taxpayer's e-mail address. It will be used to communicate with the taxpayer.                                                                            | String     |  |
| SoftwareVendorID                                                | The company name as registered in the Department of Treasury.                                                                                               | String     |  |
| SoftwareVendorPassword Department of Treasury where registered. |                                                                                                    | String     |  |
|                                                                 | Page 17<br>Publication 10-04<br>January 25, 2011                                                                                                    |            |  |

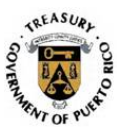

| Field               | Description                                                                                                    | Туре   |
|---------------------|----------------------------------------------------------------------------------------------------|--------|
| SoftwareCertificate | The certificate number issued by<br>the Department of Treasury for<br>each software version and form<br>combination. | String |

**Note:** For United States Postal Service addressing standards please refer to Publication 28 (<u>http://pe.usps.gov/text/pub28/welcome.htm</u>).

# 2.7.2 Citizen Registration Response

```
<?xml version="1.0" encoding="utf-8"?>
<soap:Envelope xmlns:xsi="http://www.w3.org/2001/XMLSchema-instance"</pre>
xmlns:xsd="http://www.w3.org/2001/XMLSchema"
xmlns:soap="http://schemas.xmlsoap.org/soap/envelope/">
  <soap:Body>
    <CitizenPINRegistrationResponse
xmlns="http://etie.hacienda.gobierno.pr/EtieServices/EtieServices">
      <CitizenPINRegistrationResult>
        <ResponseCode>string</ResponseCode>
        <ResponseMessage>string</ResponseMessage>
        <ReceiptNumber>string</ReceiptNumber>
        <XmlData>xml</XmlData>
      </CitizenPINRegistrationResult>
    </CitizenPINRegistrationResponse>
  </soap:Body>
</soap:Envelope>
```

| Field           | Description                                                                                                    | Туре   |
|-----------------|----------------------------------------------------------------------------------------------------|--------|
| ResponseCode    | See Response Code Table.                                                                                                    | Int    |
| ResponseMessage | See Response Code Table                                                                                                    | String |
| ReceiptNumber   | A unique confirmation number that<br>serves as evidence that the<br>registration was completed.         Null if the Registration was<br>unsuccessful |        |

#### 2.8 Recovery of Confirmation Number

If at the time of electronically transferring the return there is a communication problem and the software does not receive the receipt number (confirmation number), the following procedure is available to obtain said number.

> Page 18 Publication 10-04 January 25, 2011

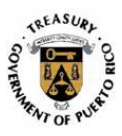

#### 2.8.1 LoginSoftwareProvider

Use the LoginSoftwareProvider web service to recover the token and session information. This web service is similar to the Login web service except that it only requires the software provider authentication information. You do not have to send the taxpayer's authentication information. Following the .NET example:

```
Dim WSProcessTransaction As New ETieServices.EtieServices
Dim Security As New ETieServices.EtieSecurity
Dim ServiceTiket As New ETieServices.ServiceTicket
Dim ObjAutHeader As New ETieServices.AuthHeader
Dim MyResponse As New ETieServices.Response
With Security
.SoftwareVendorId = "VendorUser"
.SoftwareVendorPassword = "VendorPassword"
.SoftwareVendorPassword = "VendorCertificate"
.SoftwareCertificate = "VendorCertificate"
.SoftwareVersion = "" < Empty
.FormVersion = "" < Empty
.UserId = "" < Empty
.UserId = "" < Empty
.UserPassword = "" < Empty
End With
```

ServiceTiket=WSProcessTransaction.LoginSofwareProvider(Security)

#### 2.8.2 Login Response

As with the return's processing, the above login call will return the security tokens required. Following the .NET example:

```
If ServiceTiket.ResponseCode = 0 Then
   ObjAutHeader = New ETieServices.AuthHeader
   ObjAutHeader.SessionKey = ServiceTiket.SessionKey
   ObjAutHeader.SessionRole = ServiceTiket.SessionRole
   ObjAutHeader.UserName = ServiceTiket.UserName
   ObjAutHeader.UserType = ServiceTiket.UserType
```

WSProcessTransaction.AuthHeaderValue = ObjAutHeader

#### 2.8.3 GetTaxformConfirmation

With the above information, you should proceed to call the new web service GetTaxformConfirmation to recover the confirmation number. Following the .NET example:

Page 19 Publication 10-04 January 25, 2011

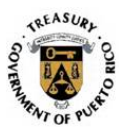

Me.txtSoftID.Text)  $\leftarrow$  Attribute SoftwareId that is included in the Root element of the return

#### 2.8.4 Response Object

| Field           | Description                                                                                                    | Туре   |
|-----------------|----------------------------------------------------------------------------------------------------|--------|
| ResponseCode    | See Response Code Table.                                                                                                  | Int    |
| ReceiptNumber   | If the Response Code = 0 (Successful Match), the service will provide the Confirmation Number associated with the return. | String |
| PosponsoMossago | If the Response Code = 0 (Successful Match), the service will provide the Official Date of the return's filing.           | String |
| Responsemessage | If the Match is not successful, the appropriate error code will be provided.                                              | Sung   |

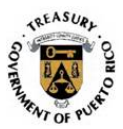

# **E-TIE VB.Net Implementation Example**

#### 3.1 Login and Upload

```
Dim WSProcessTransaction As New ETieServices.EtieServices
Dim Security As New ETieServices.EtieSecurity
Dim ServiceTiket As New ETieServices.ServiceTicket
Dim ObjAutHeader As New ETieServices.AuthHeader
Dim MyResponse As New ETieServices.Response
Dim xmlstring As ReadStreamFromFile_Structure
With Security
     .SoftwareVendorId = "ACME Soft"
     .SoftwareVendorPassword = "abcde0999"
     .SoftwareCertificate = "xswyhn9a"
     .SoftwareVersion = "1.0"
     .FormVersion = "ShortForm2009"
     .UserId = "juandelpueblo"
     .UserPassword = "bluehouse"
 End With
 ServiceTiket = WSProcessTransaction.Login(Security)
 If ServiceTiket.IsAuthenticated Then
```

ObjAutHeader = New ETieServices.AuthHeader

ObjAutHeader.SessionKey = ServiceTiket.SessionKey

ObjAutHeader.SessionRole = ServiceTiket.SessionRole

WSProcessTransaction.AuthHeaderValue = ObjAutHeader

xmlstring = ReadStreamFromFile("c:\...\ShortForm2009.xml")

If xmlstring.ErrorCode = 0 Then

MyResponse =
WSProcessTransaction.Upload(xmlstring.documentData)

If MyResponse.ResponseCode = 0 Then

Page 21 Publication 10-04 January 25, 2011

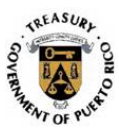

```
Response.Write(MyResponse.ResponseMessage.ToString
& "<br>>")
Response.Write("Confirmation No:" + MyResponse.ConfirmationNumber)
Else
Response.Write(MyResponse.ResponseCode.ToString &
"<br>>")
Response.Write(MyResponse.ResponseMessage.ToString)
End If
Else
'Error
End If
End If
```

End Sub

Page 22 Publication 10-04 January 25, 2011

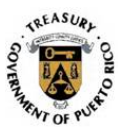

# 4. Tables

# 4.1 Response Codes

The following table describes the codes that E-TIE will return during the electronic filing process. The codes are classified as internal or external depending on whether the circumstances require a response or action from the taxpayer or vendor, or from the Department. Each code requires that a message be displayed to the taxpayer. The specific bilingual message that must be displayed is provided, when applicable.

| Error<br>Code | Description                        | Response                                                                                                    | Туре     |
|---------------|------------------------------------|----------------------------------------------------------------------------------------------------|----------|
| 0             | Successful                         | Successful / Exitoso                                                                                                    | Internal |
| -100          | Software Login Failed              | Programa no autorizado para<br>radicación electrónica. Favor de<br>comunicarse con el proveedor de su<br>programa. / The software is not<br>authorized for electronic filing. Please<br>contact the software provider. | External |
| -101          | User Login Failed                  | El nombre de usuario o contraseña no es válido. / The user name or password is not valid.                                                                                                    | External |
| -102          | Session Expired                    | Su sesión ha expirado. / Session has expired.                                                                                                    | External |
| -103          | Form does Not Match<br>Certificate | El formulario no está certificado.<br>Favor comunicarse con el proveedor<br>de su programa. / Form is not<br>certified. Please contact the software<br>provider.                                                       | External |
| -104          | Certificate Expired                | El certificado del programa ha<br>expirado. Favor comunicarse con el<br>proveedor de su programa. / The<br>software certificate has expired.<br>Please contact the software provider.                                  | External |
| -105          | Invalid Certificate                | El certificado del programa no es<br>válido. Favor comunicarse con el<br>proveedor de su programa. / The<br>software certificate is not valid.<br>Please contact the software provider.                                | External |

Page 23 Publication 10-04 January 25, 2011

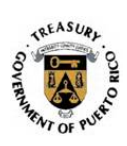

| 4.0- |                            |                                                                                                    | <b>F</b> ( ) |
|------|----------------------------|----------------------------------------------------------------------------------------------------|--------------|
| -107 | Invalid Foken Information  | Su sesion ha expirado. / Session has expired.                                                                                                    | External     |
| -127 | Error Saving Token Session | Estamos confrontando problemas<br>técnicos. Por favor, intente<br>nuevamente. Si este mensaje de<br>error continúa, favor de notificarlo a<br>través de<br>techsupport@hacienda.gobierno.pr.<br>Incluya el número del código de error,<br>el día y la hora en que lo recibió. / We<br>are experiencing technical problems.<br>Please, try again. If this error<br>message continues, please notify it by<br>e-mail at<br>techsupport@hacienda.gobierno.pr.<br>Include the error code number, the<br>day and the time you receive it.                                                                                                    | External     |
| -109 | Refund Amount Error        | Información de reintegro del año<br>contributivo 2009 no coincide con los<br>récords del Departamento de<br>Hacienda. Verifique la cantidad que<br>entró o puede comunicarse con el<br>Departamento al (787) 722-0216.<br>Luego de seleccionar su lenguaje,<br>oprima la opción 3, Planillas<br>Individuos, Corporaciones,<br>Sociedades, Herencia y Donación y<br>después seleccione la opción 2,<br>Establecer una reclamación. También<br>puede comunicarse con nuestro<br>personal de apoyo técnico al (787)<br>725-4200. / The 2009 taxable year<br>refund information does not match the<br>Treasury Department's records.<br>Verify the amount entered or you can<br>contact the Department at (787) 722-<br>0216. After selecting your language,<br>press option 3, Individual,<br>Corporations, Partnerships, Estate<br>and Gift Returns, and then select<br>option 2, establish a claim. Also, you<br>can contact our Help Desk at (787)<br>725-4200. | External     |
| -110 | Tax Determined Error       | Contribución determinada del año contributivo 2009 no coincide con los                                                                                                    | External     |
|      | F<br>Public<br>Janua       | Page 24<br>cation 10-04<br>ary 25, 2011                                                                                                    |              |

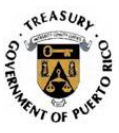

|      |                     | récords del Departamento de<br>Hacienda. Verifique la cantidad que<br>entró o puede comunicarse con el<br>Departamento al (787) 722-0216.<br>Luego de seleccionar su lenguaje,<br>oprima la opción 3, Planillas<br>Individuos, Corporaciones,<br>Sociedades, Herencia y Donación y<br>después seleccione la opción 2,<br>Establecer una reclamación. También<br>puede comunicarse con nuestro<br>personal de apoyo técnico al (787)<br>725-4200. / The 2009 taxable year tax<br>determined does not match the<br>Treasury Department's records.<br>Verify the amount entered or you can<br>contact the Department at (787) 722-<br>0216. After selecting your language,<br>press option 3, Individual,<br>Corporations, Partnerships, Estate<br>and Gift Returns, and then select<br>option 2, establish a claim. Also, you<br>can contact our Help Desk at (787)<br>725-4200. |          |
|------|---------------------|----------------------------------------------------------------------------------------------------|----------|
| -111 | Error Matching Name | Número de seguro social o nombre<br>del contribuyente no coincide con los<br>récords del Departamento de<br>Hacienda. Verifique la información<br>que entró o puede comunicarse con el<br>Departamento al (787) 722-0216.<br>Luego de seleccionar su lenguaje,<br>oprima la opción 3, Planillas<br>Individuos, Corporaciones,<br>Sociedades, Herencia y Donación y<br>después seleccione la opción 2,<br>Establecer una reclamación. También<br>puede comunicarse con nuestro<br>personal de apoyo técnico al (787)<br>725-4200. / Taxpayer SSN or name<br>does not match the Treasury<br>Department's records. Verify the<br>information entered or you can contact<br>the Department at (787) 722-0216.<br>After selecting your language, press<br>option 3, Individual, Corporations,<br>Partnerships, Estate and Gift Returns,                                             | External |

Page 25 Publication 10-04 January 25, 2011

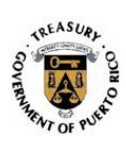

|      |                                                        | and then select option 2, establish a claim. Also, you can contact our Help Desk at (787) 725-4200.                                                                                                    |          |
|------|--------------------------------------------------------|----------------------------------------------------------------------------------------------------|----------|
| -113 | User already Filed Tax Return<br>for this Taxable Year | Según los récords del Departamento<br>de Hacienda, ya existe una planilla<br>radicada electrónicamente para este<br>contribuyente. Para corroborar esta<br>información, se puede comunicar con<br>el personal de apoyo técnico al (787)<br>725-4200. / According to the Treasury<br>Department's records, a tax return has<br>already been electronically filed for the<br>taxpayer. To validate this information,<br>you may contact our Help Desk at<br>(787) 725-4200.                                                            | External |
| -114 | Payment Error                                          | Error en la información de pago. Por favor, intente nuevamente. / Error in the payment data. Please try again.                                                                                                    | External |
| -115 | Inserting User Error                                   | Estamos confrontando problemas<br>técnicos. Por favor, intente<br>nuevamente. Si este mensaje de<br>error continúa, favor de notificarlo a<br>través de<br>techsupport@hacienda.gobierno.pr.<br>Incluya el número del código de error,<br>el día y la hora en que lo recibió. / We<br>are experiencing technical problems.<br>Please, try again. If this error<br>message continues, please notify it by<br>e-mail at<br>techsupport@hacienda.gobierno.pr.<br>Include the error code number, the<br>day and the time you receive it. | External |
| -117 | Invalid PIN Information                                | El Número de Identificación Personal<br>(PIN) y el número de Seguro Social<br>no concuerdan con los récords del<br>Departamento de Hacienda. Para<br>corroborar esta información, se puede<br>comunicar con el Departamento al<br>(787) 722-0216. Luego de<br>seleccionar su lenguaje, oprima la<br>opción 3, Planillas Individuos,<br>Corporaciones, Sociedades, Herencia<br>y Donación y después seleccione la<br>opción 2, Establecer una reclamación.                                                                            |          |
|      | F<br>Public<br>Janua                                   | Page 26<br>cation 10-04<br>ary 25, 2011                                                                                                    |          |

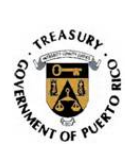

|      |                                | También, puede comunicarse con<br>nuestro personal de apoyo técnico al<br>(787) 725-4200. / The Personal<br>Identification Number (PIN) and Social<br>Security number do not match the<br>Treasury Department's records. To<br>validate this information, you can<br>contact the Department at (787) 722-<br>0216. After selecting your language,<br>press option 3, Individual,<br>Corporations, Partnerships, Estate<br>and Gift Returns, and then select<br>option 2, establish a claim. Also, you<br>can contact our Help Desk at (787)<br>725-4200. |          |
|------|--------------------------------|----------------------------------------------------------------------------------------------------|----------|
| -129 | Invalid Soap Header            | El encabezado de autenticación de la aplicación es inválido. / The authentication header of the software is invalid.                                                                                                    | External |
| -130 | User not Registered            | Usuario no registrado. Debe<br>registrarse a través del Número de<br>Identificación Personal (PIN) asignado<br>por el Departamento o con la<br>información de su Planilla 2009. /<br>User not registered. You must<br>register using the Personal<br>Identification Number (PIN) assigned<br>by the Department or the 2009 Return<br>information.                                                                                                    | External |
| -131 | Invalid Social Security Number | El número de seguro social del<br>Usuario no coincide con el número de<br>seguro social del Contribuyente en la<br>planilla. / User's social security<br>number does not match the<br>Taxpayer's social security number in<br>the return.                                                                                                    | External |
| -200 | Invalid XML Format             | Formato de planilla inválido. Favor<br>comunicarse con el proveedor de su<br>programa. / Tax return format invalid.<br>Please contact the software provider.                                                                                                    | External |
| -201 | Invalid Payment Date           | Fecha de pago inválida. La fecha de<br>pago no puede ser previa a la fecha<br>de radicación de la planilla o posterior<br>al 15 de abril de 2011, excepto si se                                                                                                    | External |

Page 27 Publication 10-04 January 25, 2011

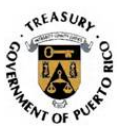

| -301       Solar Equipment Claimed       La deducción de equipo solar fue reclamada en un periodo contributivo anterior. Favor corregir y tratar nuevamente su proceso de radicación. / The solar equipment deduction has been claimed in a previous taxable year. Please review and correct the information and restart the submission process.       Si usted entiende que tiene derecho a reclamar esta deducción, favor de rendir su planilla en papel. / If you understand that you are allowed to claim this deduction nas been claimed in a paper return.         -302       Computer Equipment Already Claimed       La deducción de compra de computadora fue reclamada en un periodo contributivo anterior. Favor corregir y tratar nuevamente su proceso de radicación. / The personal computer deduction has been claimed in a previous taxable year. Please review and correct the information and re-start the submission process.       External         -302       Computer Equipment Already claimed       La deducción de compra de computadora fue reclamada en un periodo contributivo anterior. Favor corregir y tratar nuevamente su proceso de radicación. / The personal computer deduction has been claimed in a previous taxable year. Please review and correct the information and re-start the submission process.       Si usted entiende que tiene derecho a reclamar esta deducción, favor de rendir su planilla en papel. / If you understand that you are allowed to claim this deduction, please file a paper return.         -303       Invalid Routing Number       El número de ruta del banco es inválido. Favor corregir y tratar nuevamente su proceso de radicación. / The routing number is       External |      |                                       | está rindiendo la misma luego de esta<br>fecha, en cuyo caso, la fecha de pago<br>tiene que ser igual a la fecha de<br>radicación electrónica. / Invalid<br>payment date. Payment date cannot<br>be previous to return filing date or<br>after April 15, 2011, except when filing<br>is after this date in which case, the<br>payment date must be the same as<br>the electronic filing date. |          |
|----------------------------------------------------------------------------------------------------|------|---------------------------------------|----------------------------------------------------------------------------------------------------|----------|
| Si usted entiende que tiene derecho a<br>reclamar esta deducción, favor de<br>rendir su planilla en papel. / If you<br>understand that you are allowed to<br>claim this deduction, please file a<br>paper return302Computer Equipment Already<br>ClaimedLa deducción de compra de<br>computadora fue reclamada en un<br>periodo contributivo anterior. Favor<br>corregir y tratar nuevamente su<br>proceso de radicación. / The personal<br>computer deduction has been claimed<br>in a previous taxable year. Please<br>review and correct the information and<br>re-start the submission process.External-303Invalid Routing NumberEI número de ruta del banco es<br>inválido. Favor corregir y tratar<br>nuevamente su proceso de<br>radicación. / The routing number isExternal                                                                                                    | -301 | Solar Equipment Claimed               | La deducción de equipo solar fue<br>reclamada en un periodo contributivo<br>anterior. Favor corregir y tratar<br>nuevamente su proceso de<br>radicación. / The solar equipment<br>deduction has been claimed in a<br>previous taxable year. Please review<br>and correct the information and re-<br>start the submission process.                                                             | External |
| -302       Computer Equipment Already<br>Claimed       La deducción de compra de<br>computadora fue reclamada en un<br>periodo contributivo anterior. Favor<br>corregir y tratar nuevamente su<br>proceso de radicación. / The personal<br>computer deduction has been claimed<br>in a previous taxable year. Please<br>review and correct the information and<br>re-start the submission process.       External         Si usted entiende que tiene derecho a<br>reclamar esta deducción, favor de<br>rendir su planilla en papel. / If you<br>understand that you are allowed to<br>claim this deduction, please file a<br>paper return.       External         -303       Invalid Routing Number       El número de ruta del banco es<br>inválido. Favor corregir y tratar<br>nuevamente su proceso de<br>radicación. / The routing number is       External                                                                                                    |      |                                       | Si usted entiende que tiene derecho a<br>reclamar esta deducción, favor de<br>rendir su planilla en papel. / If you<br>understand that you are allowed to<br>claim this deduction, please file a<br>paper return.                                                                                                    |          |
| Si usted entiende que tiene derecho a<br>reclamar esta deducción, favor de<br>rendir su planilla en papel. / If you<br>understand that you are allowed to<br>claim this deduction, please file a<br>paper return303Invalid Routing NumberEl número de ruta del banco es<br>inválido. Favor corregir y tratar<br>nuevamente su proceso de<br>radicación. / The routing number isExternal                                                                                                    | -302 | Computer Equipment Already<br>Claimed | La deducción de compra de<br>computadora fue reclamada en un<br>periodo contributivo anterior. Favor<br>corregir y tratar nuevamente su<br>proceso de radicación. / The personal<br>computer deduction has been claimed<br>in a previous taxable year. Please<br>review and correct the information and<br>re-start the submission process.                                                   | External |
| -303 Invalid Routing Number El número de ruta del banco es External<br>inválido. Favor corregir y tratar<br>nuevamente su proceso de<br>radicación. / The routing number is                                                                                                    |      |                                       | Si usted entiende que tiene derecho a<br>reclamar esta deducción, favor de<br>rendir su planilla en papel. / If you<br>understand that you are allowed to<br>claim this deduction, please file a<br>paper return.                                                                                                    |          |
|                                                                                                    | -303 | Invalid Routing Number                | El número de ruta del banco es<br>inválido. Favor corregir y tratar<br>nuevamente su proceso de<br>radicación. / The routing number is                                                                                                    | External |

Page 28 Publication 10-04 January 25, 2011

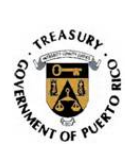

|      |                       | invalid. Please review and correct the information and re-start the submission process.                                                                                                    |          |
|------|-----------------------|----------------------------------------------------------------------------------------------------|----------|
| -900 | Error getting schema  | Estamos confrontando problemas<br>técnicos. Por favor, intente<br>nuevamente. Si este mensaje de<br>error continúa, favor de notificarlo a<br>través de<br>techsupport@hacienda.gobierno.pr.<br>Incluya el número del código de error,<br>el día y la hora en que lo recibió. / We<br>are experiencing technical problems.<br>Please, try again. If this error<br>message continues, please notify it by<br>e-mail at<br>techsupport@hacienda.gobierno.pr.<br>Include the error code number, the<br>day and the time you receive it. | Internal |
| -901 | Error savings XML doc | Estamos confrontando problemas<br>técnicos. Por favor, intente<br>nuevamente. Si este mensaje de<br>error continúa, favor de notificarlo a<br>través de<br>techsupport@hacienda.gobierno.pr.<br>Incluya el número del código de error,<br>el día y la hora en que lo recibió. / We<br>are experiencing technical problems.<br>Please, try again. If this error<br>message continues, please notify it by<br>e-mail at<br>techsupport@hacienda.gobierno.pr.<br>Include the error code number, the<br>day and the time you receive it. | Internal |
| -902 | Database Error        | Estamos confrontando problemas<br>técnicos. Por favor, intente<br>nuevamente. Si este mensaje de<br>error continúa, favor de notificarlo a<br>través de<br>techsupport@hacienda.gobierno.pr.<br>Incluya el número del código de error,<br>el día y la hora en que lo recibió. / We<br>are experiencing technical problems.<br>Please, try again. If this error<br>message continues, please notify it by<br>e-mail at                                                                                                    | Internal |

Page 29 Publication 10-04 January 25, 2011

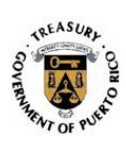

|         |                       | techsupport@hacienda.gobierno.pr.<br>Include the error code number, the<br>day and the time you receive it.                                                                                                    |          |
|---------|-----------------------|----------------------------------------------------------------------------------------------------|----------|
| -903    | Error Inserting User  | El nombre de usuario ya existe. Por<br>favor, intente con otro y verifique que<br>tenga al menos 7 caracteres. / The<br>username already exists. Please try<br>another username and make sure that<br>it has at least 7 characters.                                                                                                    | Internal |
| -904    | Schema Internal Error | Estamos confrontando problemas<br>técnicos. Por favor, intente<br>nuevamente. Si este mensaje de<br>error continúa, favor de notificarlo a<br>través de<br>techsupport@hacienda.gobierno.pr.<br>Incluya el número del código de error,<br>el día y la hora en que lo recibió. / We<br>are experiencing technical problems.<br>Please, try again. If this error<br>message continues, please notify it by<br>e-mail at<br>techsupport@hacienda.gobierno.pr.<br>Include the error code number, the<br>day and the time you receive it. | Internal |
| -905    | Error Accessing OP    | Estamos confrontando problemas<br>técnicos. Por favor, intente<br>nuevamente. Si este mensaje de<br>error continúa, favor de notificarlo a<br>través de<br>techsupport@hacienda.gobierno.pr.<br>Incluya el número del código de error,<br>el día y la hora en que lo recibió. / We<br>are experiencing technical problems.<br>Please, try again. If this error<br>message continues, please notify it by<br>e-mail at<br>techsupport@hacienda.gobierno.pr.<br>Include the error code number, the<br>day and the time you receive it. | Internal |
|         | Applic                | ation Interface Error                                                                                                    |          |
| -112100 | General Exception     | Estamos confrontando problemas<br>técnicos. Por favor, intente<br>nuevamente. Si este mensaje de                                                                                                    | Internal |
|         | Pul<br>Jar            | Page 30<br>blication 10-04<br>nuary 25, 2011                                                                                                    |          |

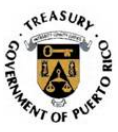

|         |                                       | error continúa, favor de notificarlo a<br>través de<br>techsupport@hacienda.gobierno.pr.<br>Incluya el número del código de error,<br>el día y la hora en que lo recibió. / We<br>are experiencing technical problems.<br>Please, try again. If this error<br>message continues, please notify it by<br>e-mail at<br>techsupport@hacienda.gobierno.pr.<br>Include the error code number, the<br>day and the time you receive it.                                                                                                    |          |
|---------|---------------------------------------|----------------------------------------------------------------------------------------------------|----------|
| -112101 | Invalid Action Code                   | Estamos confrontando problemas<br>técnicos. Por favor, intente<br>nuevamente. Si este mensaje de<br>error continúa, favor de notificarlo a<br>través de<br>techsupport@hacienda.gobierno.pr.<br>Incluya el número del código de error,<br>el día y la hora en que lo recibió. / We<br>are experiencing technical problems.<br>Please, try again. If this error<br>message continues, please notify it by<br>e-mail at<br>techsupport@hacienda.gobierno.pr.<br>Include the error code number, the<br>day and the time you receive it. | Internal |
| -112102 | Communication Error                   | Estamos confrontando problemas<br>técnicos. Por favor, intente<br>nuevamente. Si este mensaje de<br>error continúa, favor de notificarlo a<br>través de<br>techsupport@hacienda.gobierno.pr.<br>Incluya el número del código de error,<br>el día y la hora en que lo recibió. / We<br>are experiencing technical problems.<br>Please, try again. If this error<br>message continues, please notify it by<br>e-mail at<br>techsupport@hacienda.gobierno.pr.<br>Include the error code number, the<br>day and the time you receive it. | Internal |
| -112103 | Invalid Input Field Account<br>Number | Número de Seguro Social inválido. /<br>Invalid Social Security number.                                                                                                    | External |

Page 31 Publication 10-04 January 25, 2011

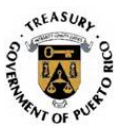

| -112202 | Accessing File                      | técnicos. Por favor, intente<br>nuevamente. Si este mensaje de<br>error continúa, favor de notificarlo a                                                                                                    | interna  |
|---------|-------------------------------------|----------------------------------------------------------------------------------------------------|----------|
| -112201 | File Unavailable                    | Estamos confrontando problemas<br>técnicos. Por favor, intente<br>nuevamente. Si este mensaje de<br>error continúa, favor de notificarlo a<br>través de<br>techsupport@hacienda.gobierno.pr.<br>Incluya el número del código de error,<br>el día y la hora en que lo recibió. / We<br>are experiencing technical problems.<br>Please, try again. If this error<br>message continues, please notify it by<br>e-mail at<br>techsupport@hacienda.gobierno.pr.<br>Include the error code number, the<br>day and the time you receive it. | Internal |
| -112105 | Taxpayer Not Filed 2009 Tax<br>Form | No aparece planilla radicada para el<br>año contributivo 2009. Deberá rendir<br>su planilla en papel, visitar uno de<br>nuestros Centros de Orientación y<br>Preparación de Planillas (de ser<br>elegible) o utilizar los servicios de un<br>Especialista. / No return is shown as<br>filed for taxable year 2009. You must<br>file your return in paper form, visit one<br>of our Tax Return Preparation and<br>Orientation Centers (if eligible) or use<br>a Specialist's services.                                                | External |
| -112104 | Taxpayer Filed 2009 Tax Form        | Segun los records del Departamento<br>de Hacienda, ya existe una planilla<br>radicada para este contribuyente.<br>Para corroborar esta información, se<br>puede comunicar con el personal de<br>apoyo técnico al (787) 725-4200. /<br>According to the Treasury<br>Department's records, a tax return has<br>already been filed for the taxpayer.<br>To validate this information, you may<br>contact our Help Desk at (787) 725-<br>4200.                                                                                           | External |

Page 32 Publication 10-04 January 25, 2011

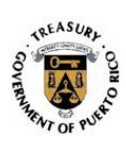

|         |                  | través de<br>techsupport@hacienda.gobierno.pr.<br>Incluya el número del código de error,<br>el día y la hora en que lo recibió. / We<br>are experiencing technical problems.<br>Please, try again. If this error<br>message continues, please notify it by<br>e-mail at<br>techsupport@hacienda.gobierno.pr.<br>Include the error code number, the<br>day and the time you receive it.                                                                                                    |          |
|---------|------------------|----------------------------------------------------------------------------------------------------|----------|
| -112203 | Read File        | Estamos confrontando problemas<br>técnicos. Por favor, intente<br>nuevamente. Si este mensaje de<br>error continúa, favor de notificarlo a<br>través de<br>techsupport@hacienda.gobierno.pr.<br>Incluya el número del código de error,<br>el día y la hora en que lo recibió. / We<br>are experiencing technical problems.<br>Please, try again. If this error<br>message continues, please notify it by<br>e-mail at<br>techsupport@hacienda.gobierno.pr.<br>Include the error code number, the<br>day and the time you receive it. | Internal |
|         | Financi          | al Data File Error                                                                                                    |          |
| -112301 | File Unavailable | Estamos confrontando problemas<br>técnicos. Por favor, intente<br>nuevamente. Si este mensaje de<br>error continúa, favor de notificarlo a<br>través de<br>techsupport@hacienda.gobierno.pr.<br>Incluya el número del código de error,<br>el día y la hora en que lo recibió. / We<br>are experiencing technical problems.<br>Please, try again. If this error<br>message continues, please notify it by<br>e-mail at<br>techsupport@hacienda.gobierno.pr.<br>Include the error code number, the<br>day and the time you receive it. | Internal |
| -112302 | Accessing File   | Estamos confrontando problemas técnicos. Por favor, intente nuevamente. Si este mensaje de                                                                                                    | Internal |
|         | Public<br>Janua  | Page 33<br>cation 10-04<br>ary 25, 2011                                                                                                    |          |

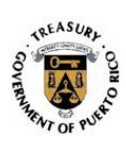

|         |                  | error continúa, favor de notificarlo a<br>través de<br>techsupport@hacienda.gobierno.pr.<br>Incluya el número del código de error,<br>el día y la hora en que lo recibió. / We<br>are experiencing technical problems.<br>Please, try again. If this error<br>message continues, please notify it by<br>e-mail at<br>techsupport@hacienda.gobierno.pr.<br>Include the error code number, the<br>day and the time you receive it.                                                                                                    |          |
|---------|------------------|----------------------------------------------------------------------------------------------------|----------|
| -112303 | Read File        | Estamos confrontando problemas<br>técnicos. Por favor, intente<br>nuevamente. Si este mensaje de<br>error continúa, favor de notificarlo a<br>través de<br>techsupport@hacienda.gobierno.pr.<br>Incluya el número del código de error,<br>el día y la hora en que lo recibió. / We<br>are experiencing technical problems.<br>Please, try again. If this error<br>message continues, please notify it by<br>e-mail at<br>techsupport@hacienda.gobierno.pr.<br>Include the error code number, the<br>day and the time you receive it. | Internal |
|         | Biogra           | phic Data File Error                                                                                                    |          |
| -112401 | File Unavailable | Estamos confrontando problemas<br>técnicos. Por favor, intente<br>nuevamente. Si este mensaje de<br>error continúa, favor de notificarlo a<br>través de<br>techsupport@hacienda.gobierno.pr.<br>Incluya el número del código de error,<br>el día y la hora en que lo recibió. / We<br>are experiencing technical problems.<br>Please, try again. If this error<br>message continues, please notify it by<br>e-mail at<br>techsupport@hacienda.gobierno.pr.<br>Include the error code number, the<br>day and the time you receive it. | Internal |
| -112402 | Accessing File   | Estamos confrontando problemas técnicos. Por favor, intente                                                                                                    | Internal |
|         | Pub<br>Jan       | recnicos. Por favor, intente<br>Page 34<br>lication 10-04<br>uary 25, 2011                                                                                                    |          |

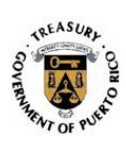

|         |                   | nuevamente. Si este mensaje de             |          |
|---------|-------------------|--------------------------------------------|----------|
|         |                   | error continúa, favor de notificarlo a     |          |
|         |                   | traves de techsupport@bacienda.gobierno.pr |          |
|         |                   | Incluya el número del código de error,     |          |
|         |                   | el día y la hora en que lo recibió. / We   |          |
|         |                   | are experiencing technical problems.       |          |
|         |                   | message continues, please notify it by     |          |
|         |                   | e-mail at                                  |          |
|         |                   | techsupport@hacienda.gobierno.pr.          |          |
|         |                   | day and the time you receive it.           |          |
| -112403 | Read File         | Estamos confrontando problemas             | Internal |
| 112100  |                   | técnicos. Por favor, intente               |          |
|         |                   | nuevamente. Si este mensaje de             |          |
|         |                   | través de                                  |          |
|         |                   | techsupport@hacienda.gobierno.pr.          |          |
|         |                   | Incluya el número del código de error,     |          |
|         |                   | are experiencing technical problems.       |          |
|         |                   | Please, try again. If this error           |          |
|         |                   | message continues, please notify it by     |          |
|         |                   | techsupport@hacienda.gobierno.pr.          |          |
|         |                   | Include the error code number, the         |          |
|         |                   | day and the time you receive it.           |          |
|         | RPC               |                                            |          |
| -112501 | RPC Not Available | RPC no disponible. Favor de notificar      | Internal |
|         |                   | available. Please notify at (787) 725-     |          |
|         |                   | 4200.                                      |          |
|         | Spous             | e Data File Error                          |          |
| -112601 | File Unavailable  | Estamos confrontando problemas             | Internal |
|         |                   | tecnicos. Por tavor, intente               |          |
|         |                   | error continúa, favor de notificarlo a     |          |
|         |                   | través de                                  |          |
|         |                   | techsupport@hacienda.gobierno.pr.          |          |
|         |                   | el día y la hora en que lo recibió. / We   |          |
|         |                   | are experiencing technical problems.       |          |
|         |                   | Please, try again. If this error           |          |
|         | <br>Puhli         | Page 35<br>cation 10-04                    |          |
|         | Janu              | ary 25, 2011                               |          |

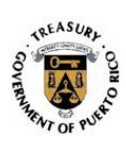

|         |                   | message continues, please notify it by<br>e-mail at<br>techsupport@hacienda.gobierno.pr.<br>Include the error code number, the<br>day and the time you receive it.                                                                                                    |          |
|---------|-------------------|----------------------------------------------------------------------------------------------------|----------|
| -112602 | Accessing File    | Estamos confrontando problemas<br>técnicos. Por favor, intente<br>nuevamente. Si este mensaje de<br>error continúa, favor de notificarlo a<br>través de<br>techsupport@hacienda.gobierno.pr.<br>Incluya el número del código de error,<br>el día y la hora en que lo recibió. / We<br>are experiencing technical problems.<br>Please, try again. If this error<br>message continues, please notify it by<br>e-mail at<br>techsupport@hacienda.gobierno.pr.<br>Include the error code number, the<br>day and the time you receive it. | Internal |
| -112603 | Read File         | Estamos confrontando problemas<br>técnicos. Por favor, intente<br>nuevamente. Si este mensaje de<br>error continúa, favor de notificarlo a<br>través de<br>techsupport@hacienda.gobierno.pr.<br>Incluya el número del código de error,<br>el día y la hora en que lo recibió. / We<br>are experiencing technical problems.<br>Please, try again. If this error<br>message continues, please notify it by<br>e-mail at<br>techsupport@hacienda.gobierno.pr.<br>Include the error code number, the<br>day and the time you receive it. | Internal |
|         | PIN               | Number Errors                                                                                                    |          |
| -112900 | General Exception | Estamos confrontando problemas<br>técnicos. Por favor, intente<br>nuevamente. Si este mensaje de<br>error continúa, favor de notificarlo a<br>través de<br>techsupport@hacienda.gobierno.pr.<br>Incluya el número del código de error,<br>el día y la hora en que lo recibió. / We<br>are experiencing technical problems.                                                                                                    | Internal |
|         | Pub<br>Jan        | Page 36<br>lication 10-04<br>uary 25, 2011                                                                                                    |          |

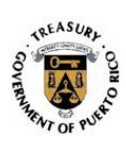

|         |                     | Please, try again. If this error<br>message continues, please notify it by<br>e-mail at<br>techsupport@hacienda.gobierno.pr.<br>Include the error code number, the<br>day and the time you receive it.                                                                                                    |          |
|---------|---------------------|----------------------------------------------------------------------------------------------------|----------|
| -112901 | Invalid Request     | El Número de Identificación Personal<br>(PIN) es inválido. / The Personal<br>Identification Number (PIN) is invalid.                                                                                                    | External |
| -112902 | Accessing File      | Estamos confrontando problemas<br>técnicos. Por favor, intente<br>nuevamente. Si este mensaje de<br>error continúa, favor de notificarlo a<br>través de<br>techsupport@hacienda.gobierno.pr.<br>Incluya el número del código de error,<br>el día y la hora en que lo recibió. / We<br>are experiencing technical problems.<br>Please, try again. If this error<br>message continues, please notify it by<br>e-mail at<br>techsupport@hacienda.gobierno.pr.<br>Include the error code number, the<br>day and the time you receive it. | Internal |
| -112903 | Read File           | Estamos confrontando problemas<br>técnicos. Por favor, intente<br>nuevamente. Si este mensaje de<br>error continúa, favor de notificarlo a<br>través de<br>techsupport@hacienda.gobierno.pr.<br>Incluya el número del código de error,<br>el día y la hora en que lo recibió. / We<br>are experiencing technical problems.<br>Please, try again. If this error<br>message continues, please notify it by<br>e-mail at<br>techsupport@hacienda.gobierno.pr.<br>Include the error code number, the<br>day and the time you receive it. | Internal |
| -112904 | Add Record          | Estamos confrontando problemas<br>técnicos. Por favor, intente<br>nuevamente. Si este mensaje de<br>error continúa, favor de notificarlo a<br>través de<br>techsupport@hacienda.gobierno.pr.                                                                                                    | Internal |
|         | F<br>Publi<br>Janua | Page 37<br>cation 10-04<br>ary 25, 2011                                                                                                    |          |

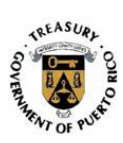

|         |                                                               | Incluya el número del código de error,<br>el día y la hora en que lo recibió. / We<br>are experiencing technical problems.<br>Please, try again. If this error<br>message continues, please notify it by<br>e-mail at<br>techsupport@hacienda.gobierno.pr.                                                                                                    |          |
|---------|---------------------------------------------------------------|----------------------------------------------------------------------------------------------------|----------|
|         |                                                               | Include the error code number, the day and the time you receive it.                                                                                                    |          |
| -112905 | Update Record                                                 | Estamos confrontando problemas<br>técnicos. Por favor, intente<br>nuevamente. Si este mensaje de<br>error continúa, favor de notificarlo a<br>través de<br>techsupport@hacienda.gobierno.pr.<br>Incluya el número del código de error,<br>el día y la hora en que lo recibió. / We<br>are experiencing technical problems.<br>Please, try again. If this error<br>message continues, please notify it by<br>e-mail at<br>techsupport@hacienda.gobierno.pr.<br>Include the error code number, the<br>day and the time you receive it. | Internal |
| -112906 | PIN Already Validated                                         | El Número de Identificación Personal<br>(PIN) ya fue utilizado. Verifique que<br>haya entrado el PIN correctamente o<br>comuníquese con el personal de<br>apoyo técnico al (787) 725-4200. /<br>The Personal Identification Number<br>(PIN) has been used. Check if you<br>entered the PIN correctly or call our<br>Help Desk at (787) 725-4200.                                                                                                    | External |
| -112907 | Spouse PIN Already Validated<br>or Taxpayer PIN Not Validated | El Número de Identificación Personal<br>(PIN) del cónyuge ya fue utilizado.<br>Verifique que haya entrado el PIN<br>correctamente o comuníquese con el<br>personal de apoyo técnico al (787)<br>725-4200. / The Personal<br>Identification Number (PIN) for the<br>spouse has been used. Check if you<br>entered the PIN correctly or call our<br>Help Desk at (787) 725-4200.                                                                                                    | External |
|         | Recovery of Co                                                | nfirmation Number Error                                                                                                    |          |
|         | Public<br>Janua                                               | Page 38<br>cation 10-04<br>ary 25, 2011                                                                                                    |          |

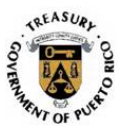

| XLM submitted not equal to original filed                                 | La planilla ya se recibió en el<br>Departamento de Hacienda, pero no<br>se puede proveer el Número de<br>Confirmación. Comuníquese con el<br>personal de apoyo técnico al (787)<br>725-4200. / The return was received<br>by the Department of Treasury, but<br>the Confirmation Number cannot be<br>provided. Please contact our Help<br>Desk at (787) 725-4200. | External                                                                                                    |
|---------------------------------------------------------------------------|----------------------------------------------------------------------------------------------------|----------------------------------------------------------------------------------------------------|
| Social Security not found                                                 | La planilla ya se recibió en el<br>Departamento de Hacienda, pero no<br>se puede proveer el Número de<br>Confirmación. Favor de comunicarse<br>con el proveedor de su programa. /<br>The return was received by the<br>Department of Treasury, but the<br>Confirmation Number cannot be<br>provided. Please contact the software<br>provider.                     | External                                                                                                    |
| Invalid Token information                                                 | La planilla ya se recibió en el<br>Departamento de Hacienda, pero no<br>se puede proveer el Número de<br>Confirmación. Favor comunicarse<br>con el proveedor de su programa. /<br>The return was received by the<br>Department of Treasury, but the<br>Confirmation Number cannot be<br>provided. Please contact the software<br>provider.                        | External                                                                                                    |
| ETIE                                                                      | Services Error                                                                                                    |                                                                                                    |
| Error generating serial number.<br>Error updating payment<br>information. | Estamos confrontando problemas<br>técnicos. Por favor, intente<br>nuevamente. Si este mensaje de<br>error continúa, favor de notificarlo a<br>través de<br>techsupport@hacienda.gobierno.pr.<br>Incluya el número del código de error,<br>el día y la hora en que lo recibió. / We<br>are experiencing technical problems.                                        | Internal                                                                                                    |
|                                                                           | XLM submitted not equal to<br>original filed<br>Social Security not found<br>Invalid Token information<br>Error generating serial number.<br>Error updating payment<br>information.                                                                                                    | XLM submitted not equal to<br>original filed       La planilla ya se recibió en el<br>Departamento de Hacienda, pero no<br>se puede proveer el Número de<br>Confirmación. Comuníquese con el<br>personal de apoyo técnico al (787)<br>725-4200. / The return was received<br>by the Department of Treasury, but<br>the Confirmation Number cannot be<br>provided. Please contact our Help<br>Desk at (787) 725-4200.         Social Security not found       La planilla ya se recibió en el<br>Departamento de Hacienda, pero no<br>se puede proveer el Número de<br>Confirmación. Favor de comunicarse<br>con el proveedor de su programa. /<br>The return was received by the<br>Department of Treasury, but the<br>Confirmación Number cannot be<br>provided. Please contact the software<br>provider.         Invalid Token information       La planilla ya se recibió en el<br>Departamento de Hacienda, pero no<br>se puede proveer el Número de<br>Confirmación. Favor comunicarse<br>con el proveedor de su programa. /<br>The return was received by the<br>Departamento de Hacienda, pero no<br>se puede proveer el Número de<br>Confirmación. Favor comunicarse<br>con el proveedor de su programa. /<br>The return was received by the<br>Departament of Treasury, but the<br>Confirmación. Favor comunicarse<br>con el proveedor de su programa. /<br>The return was received by the<br>Departament of Treasury, but the<br>Confirmation Number cannot be<br>provided. Please contact the software<br>provider.         ETIE Services Error         Error generating serial number.<br>Error updating payment<br>information.         Estamos confrontando problemas<br>técnicos. Por favor, intente<br>nuevamente. Si este mensaje de<br>error continúa, favor de notificarlo a<br>través de<br>techsupport@hacienda.gobierno.pr.<br>Incluya el número del código de error,<br>el dia y la hora en que lo recibió. / We<br>are experiencing technical problems. |

Page 39 Publication 10-04 January 25, 2011

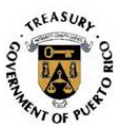

|         |                   | Include the error code number, the day and the time you receive it.                                                                                                    |          |
|---------|-------------------|----------------------------------------------------------------------------------------------------|----------|
| -990100 | General Exception | Estamos confrontando problemas                                                                                                    | Internal |
| -990101 |                   | técnicos. Por favor, intente<br>nuevamente. Si este mensaie de                                                                                                    |          |
| -990102 |                   | error continúa, favor de notificarlo a<br>través de<br>techsupport@hacienda.gobierno.pr.<br>Incluya el número del código de error,<br>el día y la hora en que lo recibió. / We |          |
| -990103 |                   |                                                                                                    |          |
| -990104 |                   |                                                                                                    |          |
| -990105 |                   |                                                                                                    |          |
| -990106 |                   | Please, try again. If this error                                                                                                    |          |
| -990107 |                   | message continues, please notify it by<br>e-mail at<br>techsupport@hacienda.gobierno.pr.<br>Include the error code number, the<br>day and the time you receive it.             |          |
| -990200 |                   |                                                                                                    |          |
| -990201 |                   |                                                                                                    |          |
| -990202 |                   |                                                                                                    |          |
| -990203 |                   |                                                                                                    |          |
| -990204 |                   |                                                                                                    |          |
| -990205 |                   |                                                                                                    |          |
| -990206 |                   |                                                                                                    |          |